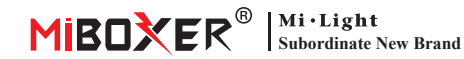

### 5 in 1 SPI+DMX LED Controller (WiFi+2.4G)

Model No.: SPIW5

### **Product Feature**

Support WIFI+2.4GHZ wireless transmitting technology 5 in 1 SPI controller, single color, cct, rgb, rgbw, rgb+cct output selection Speed, static mode, dynamic mode and music mode adjustable Dual SPI/DMX control protocol, compatible with DC5-24V input Dynamic mode : 28 kinds of white color and 80 kinds of RGB color for selection, it can change color, brightness, width and speed for those modes 8 kinds of music mode work with internal microphone and smart phone microphone Freely switching dynamic mode and music mode Setting up boot animation via TUYA APP Have DND mode, usually used in power failure area to save power

### **Product Parameter**

| Product Name:    | 5 in 1 SPI+DMX LED Controller (WiFi+2.4G) | Control Distance:       | RF: 30m                      |
|------------------|-------------------------------------------|-------------------------|------------------------------|
| Model No.:       | SPIW5                                     | IP Rate:                | IP20                         |
| Input Voltage:   | DC 5V-24V                                 | Working Temp.:          | -10~40°C                     |
| Output Current:  | Max 10A                                   | Dimension:              | 74.5*36*17mm                 |
| Output signal:   | SPI(TTL) 800Kbps (Max 1024 Pixel)         |                         | ETSI EN 301 489-1 V2.2.3     |
|                  | DMX: 250Kbps(Max 256 Pixel)               | EMC Standard (EMC):     | ETSI EN 301 489-17 V3.2.4    |
|                  | DMX: 500Kbps(Max 512 Pixel)               | Cafety Standard (LVD):  | ENL 62269 1- 2020 - 411-2020 |
|                  | DMX: 750Kbps(Max 768 Pixel)               | salety stalidard (LVD). | EN 02500-1, 2020+A11,2020    |
| Standby current: | 20mA                                      | Radio Equipment (RED):  | ETSI EN 300 440 V2.2.1       |
| Protocol:        | WiFi+RF 2.4GHz                            | Certification:          | CE, EMC, LVD, RED            |

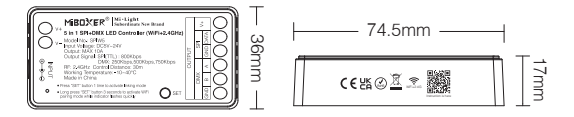

| 0 |       | MIBUXEK   Subordinate New Brand                                                                                                    |  |     | € |
|---|-------|----------------------------------------------------------------------------------------------------|--|-----|---|
| 0 | 3     | 5 in 1 SPI+DMX LED Controller (WiFi+2.4GHz)<br>Model No.: SPW5<br>Enput Voltage: DCNV-24V<br>Output: MAX 30A<br>Output: Spind: SP[VTL]: 800Kbps |  |     | 0 |
|   | INPUT | RF: 2.4GHz: Control Distance: 30m<br>Working Temperature: -10-40°C<br>Made in Chine                                                             |  | 8 A | 0 |
|   |       | Press "SET" button 1 time to activate linking mode Long press "SET" button 3 seconds to activate WFI SET                                        |  | ONE | è |

### **Connection Diagram**

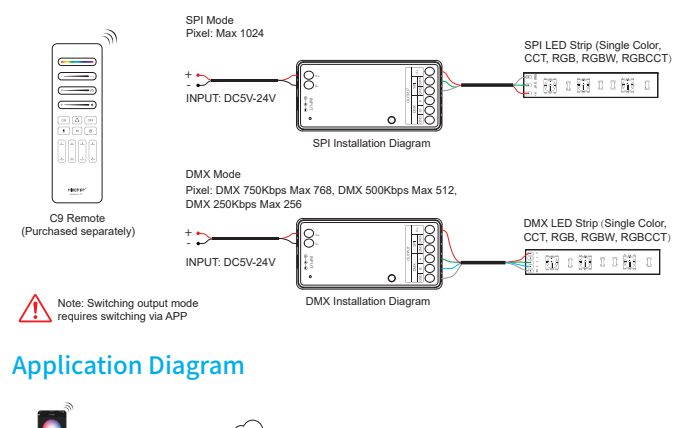

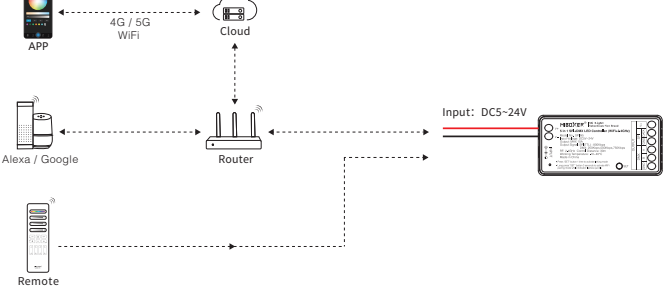

### Compatible remote (purchase separately)

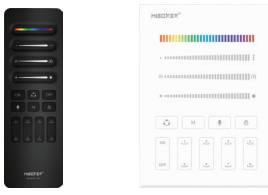

C9 SPI Remote

**B9 SPI Panel Remote** 

# Link/Unlink

### 1). Link

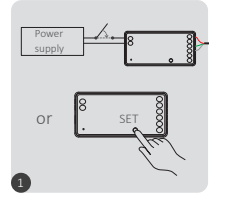

Power off 10 seconds and power on again or short press"SET"

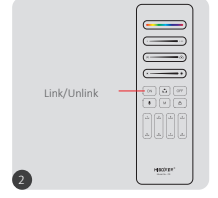

Short press " ON" button 3 times within 3 seconds.

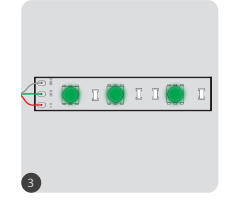

Green flashing state, then the code is successful.

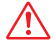

Link is failed if light doesn't flash, please repeat above steps (Attention: can not link again if remote already finished linking)

#### Unlink:

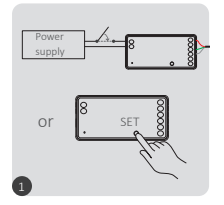

Power off 10 seconds and power on again or short press"SET"

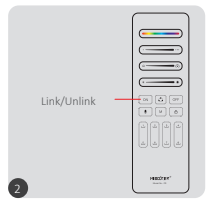

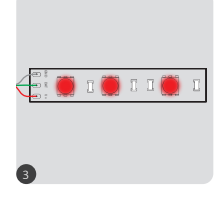

Short press "ON" button 5 times within 3 seconds.

Red flashing state, Then clear the code successfully.

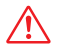

Unlink is faild if light doesn't flash, please repeat above steps (Attention: no need to unlink if the light never be linked)

### **Smart Phone APP Control**

## Pairing Network (don't support 5G router)

### 1).Download and install "TUYA SMART" APP

search "TUYA SMART" in application store or scan QR code, please register account if using it in the first time, login into account if already have account

### 2).Pairing Network

Connect controller with mains Ensure indicator flashes quickly( 2 times per seconds) You have 2 ways to correct indicator status -Long press" SET" button -Power off and power on controller 6 times Connect phone with home wifi 2.4GHZ network Open the APP interface, click "+" Click "Lighting" and "Light source (BLE+Wifi) Complete the rest steps

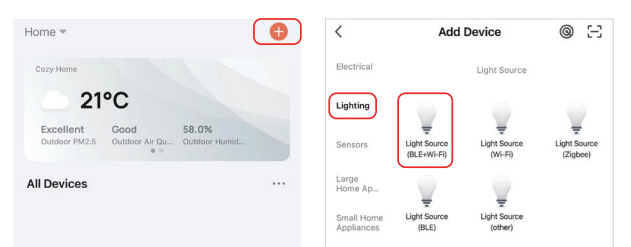

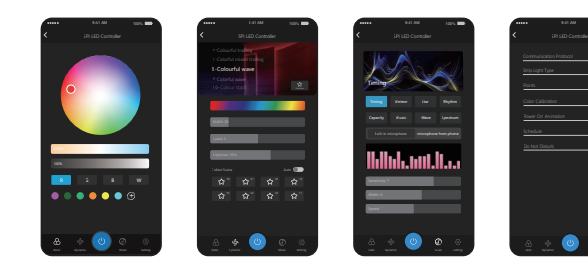

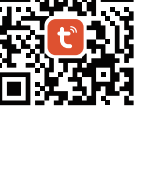

### **Function Instruction**

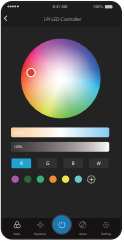

APP

#### Static Mode

Adjust or save pure static illumination

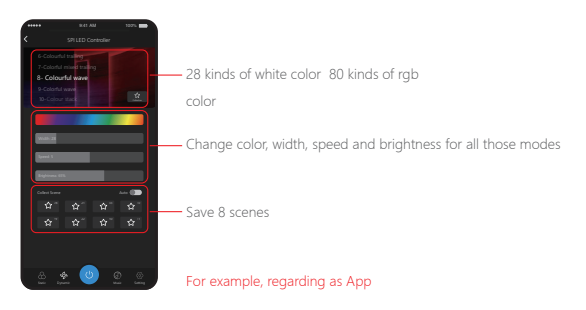

#### Dynamic Mode (select it via remote)

28 kinds of white color, 80 kinds of rgb color, save favorite modes and 8 scenes mode, all modes can change color ,brightness, width and speed

### Music Mode

8 kinds of music mode work with internal microphone and smart phone microphone

## **Setting Communication Protocol**

Setting it via APP

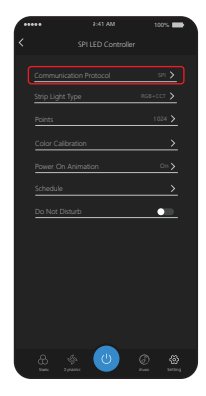

| _ |                        |              | _ |
|---|------------------------|--------------|---|
|   | Communication Protocol |              |   |
|   | SPI 800 kbps           | $\checkmark$ |   |
|   | DMX 250 kbps           |              |   |
|   | DMX 500 kbps           |              |   |
|   | DMX 750 kbps           |              |   |
|   |                        |              |   |
|   | Cancel                 |              |   |
|   |                        |              |   |

Select SPI or DMX protocol

### Setting LED strip light

Change output based on different LED strip lights like single color, cct, rgb, rgbw, rgb+cct

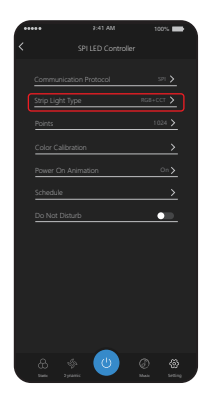

| 灯带类型         |   |
|--------------|---|
| Single Color |   |
| сст          |   |
| RGB          |   |
| RGBW         |   |
| RGB+CCT      | ~ |
|              |   |
|              |   |

LED strip light types

## **Setting Pixel points**

Setting it via program

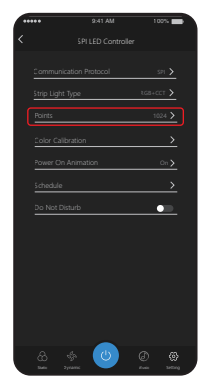

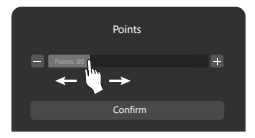

Slip the slider to change numbers

### **Color Calibration**

Correct the color of led strip light via APP

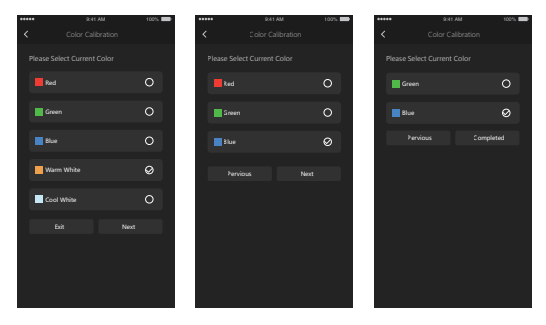

Following the tip to complete color calibration

## **Boot Animation**

Setting color or color temperature, speed and brightness

| ••••• | 9.41 AM            | 100% |
|-------|--------------------|------|
| ×     |                    |      |
|       |                    |      |
|       | Power In Animation | -    |
|       |                    | •    |
|       |                    |      |
|       |                    |      |
|       |                    |      |
|       |                    |      |
| 1     | Speed 6            |      |
|       |                    |      |
|       | brightment 65%     |      |
|       |                    |      |
|       |                    |      |
|       |                    |      |
| ΓU    | Completed          |      |
|       |                    |      |

### **Timer Function**

Setting it via APP

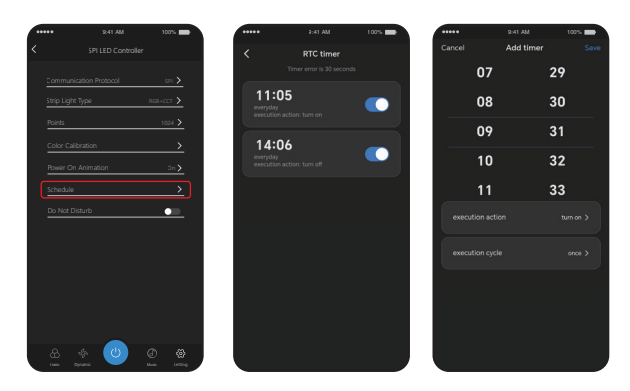

### DND Mode ON/OFF

Turn on DND mode (usually using in power failure area to save power)

## Alexa voice control instruction

#### Please add device into [Tuya Smart] app, then start following steps

- 1). Open Alexa App
- 2). Click "More" on the bottom of right corner
- 3). Click "Skills & Games"

- 4). Click " Q " on the top of right corner
- 5). Type into "Smart life" and search

6). Click "Smart Life" skill, follow instruction to finish configuration and start voice control

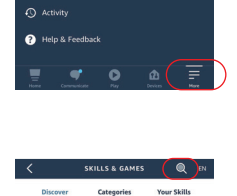

Skills & Game See More 🗸

Settings

| Sear    | ch                                           |                 |
|---------|----------------------------------------------|-----------------|
| Smart   | life                                         |                 |
| 6,108 F | lesults                                      | Sort: Relevance |
| _       | 10 0 0 0 0                                   |                 |
|         | Smart Life                                   | Chadwaren Halt* |
| 0       | Smart Life<br>"Alexa, turn off<br>Smart Home | "bedroom light" |

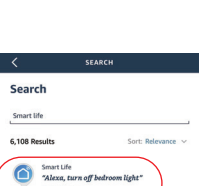

## **Google Home voice control instruction**

#### Please add device into [Tuya Smart] app , then start following steps

- 1). Open Google Home App
- 2). Click "+" on the top of left corner

3). Click "Set up device"

4). Click "Works with Google"

- 5). Click "  ${\bf Q}$  " on the top of right corner
- 6). Type into "Smart life" and search
- Click "Smart Life" skill, follow instruction to finish configuration and start voice control

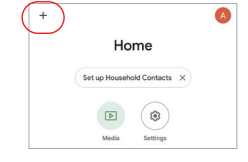

| ×   | Add and manage       |  |
|-----|----------------------|--|
| Add | to home              |  |
| 0   | Set up device        |  |
| +2  | Add person to home   |  |
| ß   | Create speaker group |  |

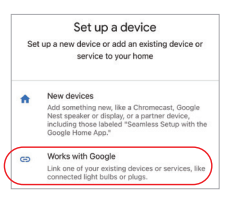

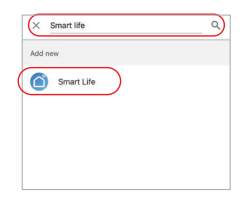

## Attention

- 1. Please turn off power supply before installation.
- 2. Please ensure input voltage to be same as requirements from device.
- 3. Don't disassemble device if you are not expert, otherwise it will damage it.
- Please do not use the light in the place with widely range metal area or strong electromagnetic wave nearby, otherwise, the remote distance will be seriously affected.

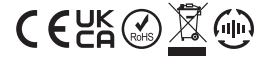

Made in China